## DAFTAR GAMBAR

| Gambar 2. 1 Langkah-Langkah R&D                            | 12                                                                                                    |
|------------------------------------------------------------|----------------------------------------------------------------------------------------------------|
| Gambar 2. 2 Rapai                                          | 16                                                                                                    |
| Gambar 2. 3 Arbab                                          | 17                                                                                                    |
| Gambar 2. 4 Alas                                           | 17                                                                                                    |
| Gambar 2. 5 Kelee                                          | 17                                                                                                    |
| Gambar 2. 6 Geundrang                                      | 18                                                                                                    |
| Gambar 2. 7 Tambo                                          | 18                                                                                                    |
| Gambar 2. 8 Trieng                                         | 19                                                                                                    |
| Gambar 2. 9 Bereguh                                        | 19                                                                                                    |
| Gambar 2. 10 Canang                                        | 19                                                                                                    |
| Gambar 2. 11 Celempong                                     | 20                                                                                                    |
| Gambar 2. 12 Tampilan Depan Quizalize                      | 25                                                                                                    |
| Gambar 2. 13 Tampilan Quizalize pada laptop                | 26                                                                                                    |
| Gambar 2. 14 Skema Kerangka Konseptual                     | 32                                                                                                    |
| Gambar 4. 1 Lokasi Penelitian SMP Negeri 23 Medan          | . 47                                                                                                    |
| Gambar 4. 2 Masuk Akun                                     | . 61                                                                                                    |
| Gambar 4. 3 Tampilan Akun                                  | . 61                                                                                                    |
| Gambar 4. 4 Tampilan Membuat Akun Quizalize                | . 62                                                                                                    |
| Gambar 4. 5 Tampilan Beranda Quizalize                     | . 62                                                                                                    |
| Gambar 4. 6 Tampilan Awal Membuat Soal                     | . 63                                                                                                    |
| Gambar 4. 7 Tampilan Pilihan Untuk Membuat Soal            | . 63                                                                                                    |
| Gambar 4. 8 Tampilan Membuat Nama Kuis Serta Gambar        | 16   17   17   17   17   18   19   19   19   20   25   26   32   47   61   61   61   62   63   u   63   u   64   65   dia   65   Audio   67   68 |
| Gambar 4. 9 Tampilan Pilihan Jenis Soal                    | . 64                                                                                                    |
| Gambar 4. 10 Tampilan Durasi                               | . 65                                                                                                    |
| Gambar 4. 11 Memasukkan Soal Pada Kolom Yang Tersedia      | . 65                                                                                                    |
| Gambar 4. 12 Pilihan Jika Soal Berbentuk Gambar Atau Audio | . 66                                                                                                    |
| Gambar 4. 13 Tampilan Jawaban Yang Benar Dan Salah         | . 67                                                                                                    |
| Gambar 4. 14 Tampilan Menambah Soal Pertanyaan             | . 67                                                                                                    |
| Gambar 4. 15 Tampilan Menyimpan Soal                       | . 68                                                                                                    |
|                                                            |                                                                                                    |

|   | Gambar 4. 16 Tam | pilan Ketika Sudah Tersimpan Di "My Li              | brary"6 | 58 |
|---|------------------|-----------------------------------------------------|---------|----|
|   | Gambar 4. 17 Tam | pilan Soal Nomor 1 Pada Peserta Didik               |         |    |
|   | Den              | gan Laptop/Komputer                                 |         | 59 |
|   | Gambar 4. 18 Tam | pilan Soal Nomor 2 Pada Peserta Didik               |         |    |
|   | Den              | gan Laptop/Komputer                                 |         | 70 |
|   | Gambar 4. 19 Tam | pilan Soal Nomor 3 Pada Peserta Didik               |         |    |
|   | Den              | gan Laptop/Computer                                 |         | 70 |
|   | Gambar 4. 20 Tam | pilan Soal Nomor <mark>4 Pada P</mark> eserta Didik |         |    |
|   | Der              | ngan Laptop/Computer                                |         | 71 |
|   | Gambar 4. 21 Tam | pilan Soal Nomor 5 Pada Peserta Didik               |         |    |
|   | Der              | ngan Laptop/Comp <mark>uter</mark>                  |         | 71 |
|   | Gambar 4. 22 Tam | pilan Soal Nomor <mark>6 Pa</mark> da Peserta Didik |         |    |
|   | Den              | gan Laptop/Computer                                 |         | 72 |
|   | Gambar 4. 23 Tam | pilan Soal Nomor 7 Pada Peserta Didik               |         |    |
|   | Den              | gan Laptop/Computer                                 |         | 72 |
|   | Gambar 4. 24 Tam | pilan Soal Nomor 8 Pada Peserta Didik               |         |    |
|   | Deng             | gan Laptop/Computer                                 |         | 73 |
|   | Gambar 4. 25 Tam | pilan Soal Nomor 9 Pada Peserta Didik               |         |    |
|   | Den              | gan Laptop/Computer                                 |         | 73 |
|   | Gambar 4. 26 Tan | npilan Soal Nomor 10 Pada Peserta Didik             |         |    |
|   | De               | ngan Laptop/Computer                                |         | 74 |
| ( | Chu              | THE CORA                                            | ilding  |    |
|   |                  |                                                     |         |    |